## Kassenschublade per USB Anschlusskit | Installation

## Schritt für Schritt

Über nachfolgende Schritte installieren Sie eine Kassenschublade, die über das USB-Anschlusskit (ohne Bondrucker), an einem Windows Arbeitsplatz angeschlossen werden soll.

- 1. Installieren Sie den USB-/COM-Port-Treiber Kassenschublade (Treiber).
- 2. Schließen Sie das Anschlusskit per USB-Kabel an den Arbeitsplatz an.

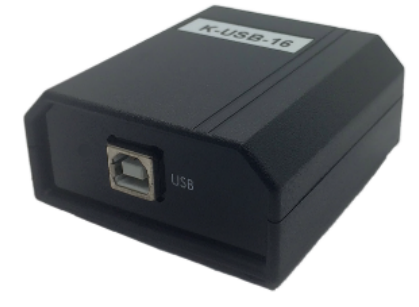

3. Verbinden Sie das Anschlusskit mit der Kassenschublade per Westernstecker.

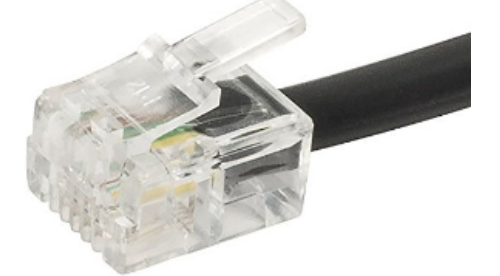

4. Öffnen Sie den Geräte-Manager Anschlüsse (COM & LPT) und notieren sich den COM-Port im Eintrag 'Prolific USB-to-Serial Comm Port'. Sollte der Eintrag (noch) nicht sichtbar sein, muss der Computer neu gestartet werden.

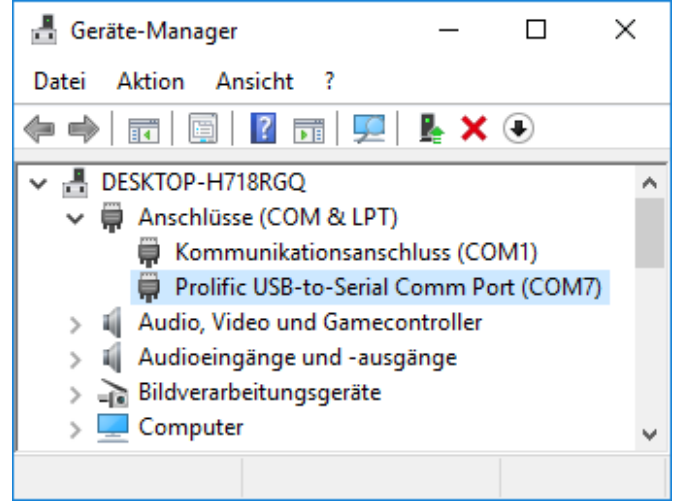

5. Wechseln Sie in AMPAREX in das Modul Arbeitsplatz Reiter 'Schnittstellen' - und fügen die COM-Port Kassenschubladenschnittstelle ein Kassenschublade am COM-Port | Schnittstelle.

## Kassenschublade per USB Anschlusskit | Installation

6. Tragen Sie in das Feld 'Port' die zuvor notierte COM-Port Nummer ein und speichern abschließend die Änderungen.

| chnit | tstellen<br>               | -  | Sprichen Neuladen AufA<br>Übersicht Schniftstellen                                                                                                    | REX Fernivartung H |
|-------|----------------------------|----|----------------------------------------------------------------------------------------------------|--------------------|
| r     | Lagerverwaltung            |    | Schnittstellen (4) の目がな                                                                                                    | Neu (3)            |
|       |                            |    | Gruppe Name                                                                                                    | - Kopieren         |
| 5     | Auswertungen               |    | Barcodeleser Barcodeleser an CUM-Port<br>Kartenleser PC/SC Gerätetreiber                                                                                                    | - Löschen          |
| *     | Abrechnung Kostenträger    |    | Kassenschublade Kassenschublade am COM-Port Unterschriftenpad signotec                                                                                                    | Losuien            |
|       | Reghnungswesen             |    | 🕼 AMPAREX X                                                                                                    |                    |
| T     | Buchhaltung                |    | Schnittstelle auswählen<br>Die Schnittstelle wurden interne oder externe Dienste wie z B. Erzmstenwendungen oder Derite en AMDADEV angebunden                                          |                    |
| 00    | Stammdaten                 |    |                                                                                                    |                    |
| 2     | Arbeitsplatz 🚺 🛛           |    | Kassenschul Kassenschublade / Kassenschublade am COM-Port                                                                                                    |                    |
| ð     | Noah Einstellungen         |    | Kassendrucker mit Schublade Anschluss verfügt oder die per Westernstecker an einen EPSON<br>Kassendrucker öffnet Schublade mit Kontrollzeichen kompatiblen Drucker angeschlossen wird. |                    |
| ÷     | Druckereinstellungen       |    | Kassenschublade am COM-Port                                                                                                    |                    |
| ð     | Einstellungen              | 22 | Hilfe QK Abbrechen                                                                                                    |                    |
| Ø     | Schnittstellen 🕗           |    |                                                                                                    |                    |
| 62    | Anmeldeeinstellungen       |    | Konfiguration                                                                                                    |                    |
| î     | <u>F</u> ilialverwaltung × |    | Name: Kassenschublade am COM-Port                                                                                                    |                    |
| ×     | <u>W</u> artung            |    | 5                                                                                                    |                    |
| 2     | Egtras                     |    | Piliatkürzei.                                                                                                    |                    |
|       | Browser                    | _  |                                                                                                    |                    |

7. Die Kassenschublade öffnet sich jetzt bei jedem Barverkauf (Optional änderbar Kasse | Filialverwaltung Bereich 'Beleg-/Quittungsdruck). Ferner kann die Kassenschublade in der Kasse per Tastenkürzel (AltGr+K) oder über die Schaltfläche 'Kasse öffnen' im Reiter 'Barentnahmen/Bareinzahlungen' geöffnet werden.

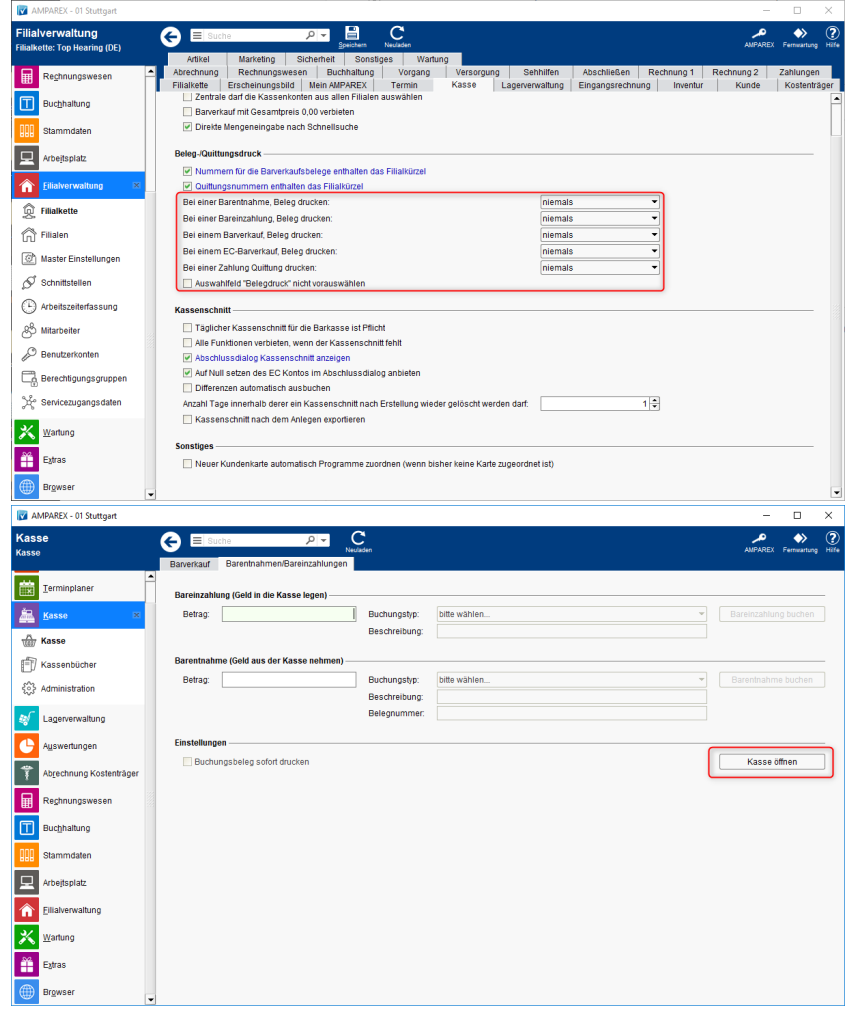

Siehe auch ...

Bondrucker mit Kassenschublade | Installation